# 「성인지 교육」 관리 사용 설명서

정보전산원

#### 1 성인지 교육 관리 처리 절차

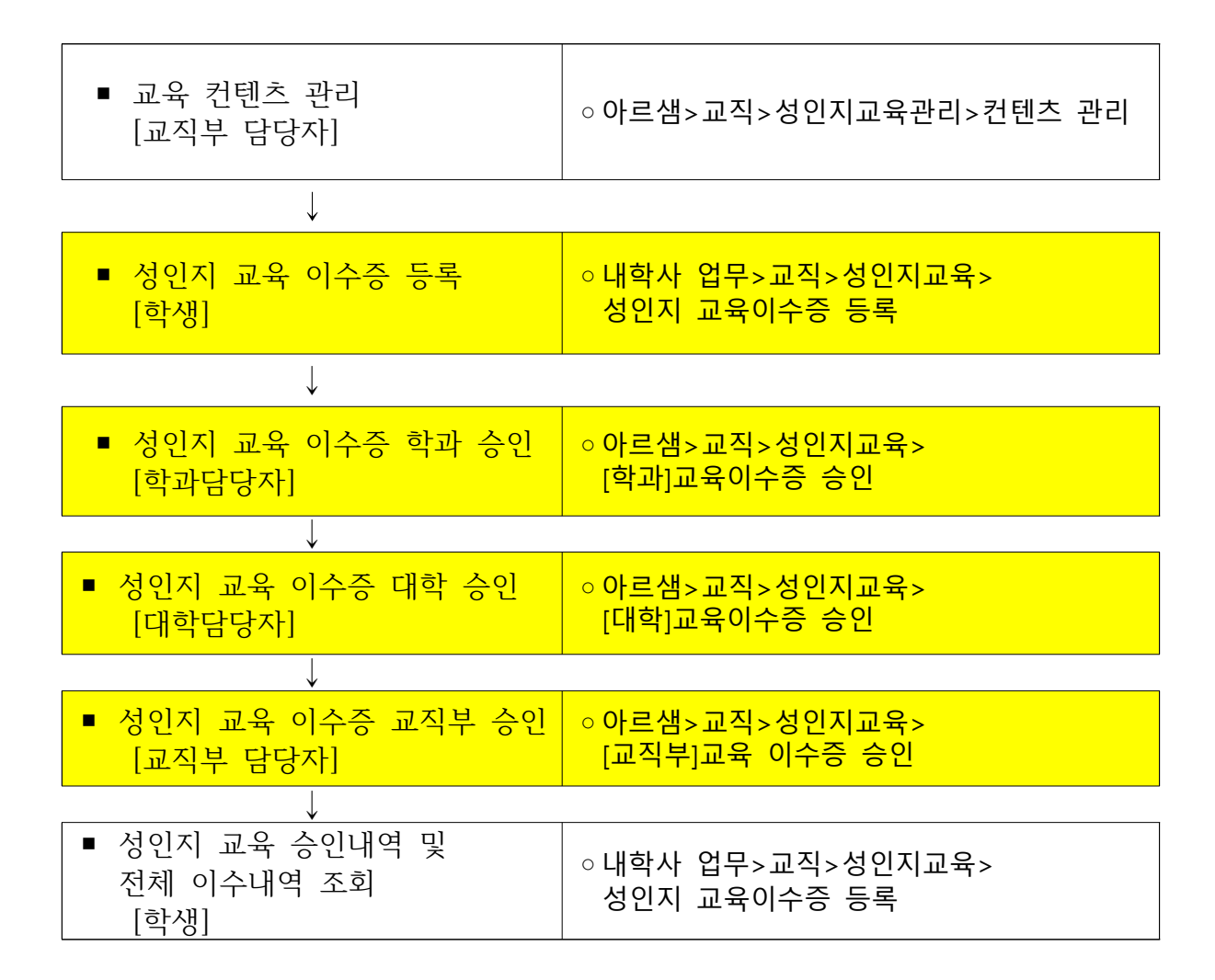

### ② 학생[내학사업무] 관리 화면

🗆 접속방법

※ 포털사이트(http://portal.jnu.ac.kr/) 접속한 후 '**교육지원→내 학사업무** 

□교육이수증 등재

※ 메뉴위치: 내학사업무>교직>성인지교육>성인지 교육이수증 등록

| 화면 | 교직<br>교원자격취득정보 +<br>미리해본 교직사정 +<br>교직 적·인성검사 +<br>고용 봉사왕동 + | <ul> <li>▲ 성인지 교육 이수증 등록</li> <li>(유의사항)         <ul> <li>이수대상별 이수 뒷수</li> <li>2021학년도 이후 입학(선별)</li> <li>· 사병대학(4회), 교직과정및 교육대학원(2회)</li> <li>2020학년도 이한 입학(선별)</li> <li>· 사병대학(2회), 교직과정및 교육대학원(1회), 기수료생 및 2022년 2월 졸업(예정)생 (면제)</li> </ul> </li> <li>이수기준         <ul> <li>· 학년도(11 - 12.31)별 1회만 이수 가능(같은 학년도 2회 이수 불가)</li> <li>· 모두 다른 교육으로 이수(중복 이수 불가, 동일 교육 중복 이수 시 1회만 인정)</li> <li>· 문의 : 학과 사무실 및 교직부(☎062-530-5922, e-mail:petra97@jnu.ac.kr)</li> </ul> </li> </ul> |                                  |                           |                     |  |  |  |  |  |
|----|-------------------------------------------------------------|----------------------------------------------------------------------------------------------------|----------------------------------|---------------------------|---------------------|--|--|--|--|--|
|    | 응급처치및 심폐소생술 실                                               | • 성인지 교육 이수증 등록<br>년도 2021 ▼ 교육 컨텐츠 TEST ▼                                                                                                    |                                  |                           |                     |  |  |  |  |  |
|    | 성인지교육 🗕                                                     | 파일                                                                                                    | 선택 선택된 파일 없음                     |                           |                     |  |  |  |  |  |
|    | ■ 성인지교육 이수증 등록및 조<br>회                                      | 이수증 첨부파일 등록                                                                                                    | *2MB이하의 파일을 1건만 등록하시기 바랍니다.      |                           |                     |  |  |  |  |  |
|    | 제출 취소                                                       |                                                                                                    |                                  |                           |                     |  |  |  |  |  |
|    | ● 성인지 교육 이수 정보                                              |                                                                                                    |                                  |                           |                     |  |  |  |  |  |
|    |                                                             | 성명(학번)         이수 교육명         이수 년도         이수 일시         제출           164883         TEST         2021         20210901         2021                                                                                                    | 실시 이수 기관 승인여부(학과)<br>2906 TEST N | 승인여부(대학) 승인여부(교직부)<br>N N | 미승인사유 교육이수증<br>Down |  |  |  |  |  |
|    |                                                             |                                                                                                    |                                  |                           |                     |  |  |  |  |  |
|    | ◇성인시 교육 이수승 등록                                              |                                                                                                    |                                  |                           |                     |  |  |  |  |  |
|    | │ ○ 교육내상년노 신택 > 교육 컨텐즈 선택<br>│                              |                                                                                                    |                                  |                           |                     |  |  |  |  |  |
|    | │ ○ 등재할 파일 선택후 제출버튼 클릭                                      |                                                                                                    |                                  |                           |                     |  |  |  |  |  |
| 설명 | ◇성인지 교육이수 정보                                                |                                                                                                    |                                  |                           |                     |  |  |  |  |  |
|    | ○ 교육이수 내역 전체 조회                                             |                                                                                                    |                                  |                           |                     |  |  |  |  |  |
|    | ○ 학과,대학,교직부 승인 내역 조회                                        |                                                                                                    |                                  |                           |                     |  |  |  |  |  |
|    | ○ 제출한 이수증 파일 확인                                             |                                                                                                    |                                  |                           |                     |  |  |  |  |  |

## ③ 아르샘 관리 화면

### 🗆 성인지 교육 이수증 승인

※ 메뉴위치: 아르샘>교직>성인지교육>교육이수증 승인(학과/대학/교직부)

|    |                                                                                                    | 🛿 공지사항 🔂    | [학과]교육( | 비수증 승인 📝 | [대학]교육미수증      | 5 승민 🚮 | [교직부]교      | 루미수증 :   | 승인 💣 수업관련   | 변일자 관리 💕 컨         | 텐츠 관리   [    |
|----|----------------------------------------------------------------------------------------------------|-------------|---------|----------|----------------|--------|-------------|----------|-------------|--------------------|--------------|
|    | []메뉴 √맞춤 ♀찾기                                                                                                    | ◎ [교직부]]    | 교육이수    | 즘 승인학부학/ | +>> 교직 >> 성영   | 인지교육 관 | 관리 >> [교직   | 부]교육이    | 수증 승인(JNU.I | HAK, GYOJ, Plan, V | /in,Plan310) |
|    | ⊙ 교직                                                                                                    | 연도          | 2021    | ~        |                |        | 등록일자        | 2021-09- | 07 🔽        | ~ 2021-            | 09-08 🗸      |
|    | ⊕ _ 기본정보설정<br>⊕ _ 교직이수예정자관리<br>                                                                                                    | 학과<br>승인여부  | 전체선택    |          | 대학 전체선택<br>민명부 | ~      | 교직부<br>승인며부 | 전체선택     | ~           | 이수                 | 증 다운로드       |
|    | 표····································                                                                                                    | 학변          |         |          |                |        |             |          |             |                    |              |
|    | ⊕ _ 교육봉사활동관리<br>⊕ _ 교육봉사활동관리<br>⊖ _ 성인지교육 관리                                                                                                    | 년도          | 대학      | 학과       | 전공             | 학변     | 이름          | 학년       | 이수교육명       | 미수일자               | 7            |
|    |                                                                                                    | 1 🕨 2021    |         |          |                |        |             | 4        | TEST        | 20210901           |              |
| 화면 | ····································                                                                                                    | [ 1<br>일괄승인 | 6       |          |                |        |             |          |             | 일괄처리               |              |
| 설명 | <ul> <li>○ 조회조건 : 년도, 이수증 등록기간(시작~종료일자)</li> <li>○ 승인 순서 : 학과승인 &gt; 대학승인 &gt; 교직부 승인</li> <li>○ 일괄처리 : 선택한 자료에 대해 일괄승인(승인/미승인) 처리<br/>*[미승인]선택시에는 미승인 사유기재</li> <li>○ 이수증 다운로드 : 선택학생, 조회된 전체학생의 이수증을 다운로드</li> <li>○ 엑셐 저장 : 승인내역 전체 자료을 엑셀로 저장</li> </ul> |             |         |          |                |        |             |          |             |                    |              |